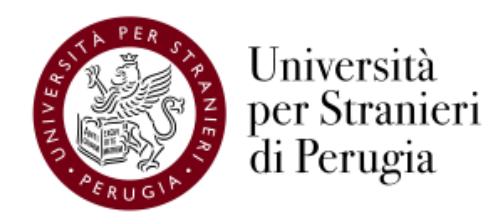

Elezioni delle rappresentanze di studenti e dottorandi in vari Organi di Ateneo e dipartimentali, nonché nella Commissione di Garanzia degli studenti della Regione Umbria (17 e 18 maggio 2022)

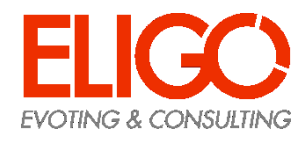

### Procedimento elettorale

- Gli elenchi degli aventi diritto all'elettorato attivo e passivo sono pubblicati con le modalità indicate nei decreti di indizione
- Il giorno e l'ora stabiliti, dopo la costituzione del Seggio Elettorale riunito in modalità telematica tramite Microsoft Teams, il Presidente dichiara aperta la votazione
- La procedura per l'espressione del voto online è attiva esclusivamente nei seguenti intervalli temporali di apertura del voto:
  - 17 maggio 2022, dalle 9:00 alle 18:00, e 18 maggio 2022, dalle 9:00 alle 18:00
- Il sistema di voto elettronico garantisce la segretezza, l'anonimato, l'unicità, l'integrità (intesa come non manipolabilità da parte di terzi) e la non ripudiabilità del voto, nonché la correttezza dello scrutinio elettronico
- Le operazioni di spoglio avvengono nel corso di una riunione telematica tramite Microsoft Teams, a cura del Seggio Elettorale in collegamento con la Commissione Elettorale e con il personale del Servizio Organi Collegiali. Il Presidente o un altro componente del Seggio condivide il proprio schermo e viene dato avvio alla procedura di scrutinio elettronico che viene trasmessa in diretta streaming visualizzabile all'interno del Sito di Ateneo
- La Commissione prende atto con proprio verbale dei risultati verbalizzati dal Seggio Elettorale e, nel caso di raggiungimento del quorum, li comunica al Rettore per la proclamazione degli eletti.

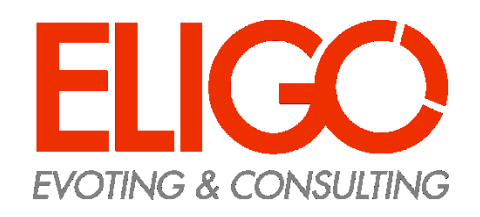

Guida pratica
Come si vota

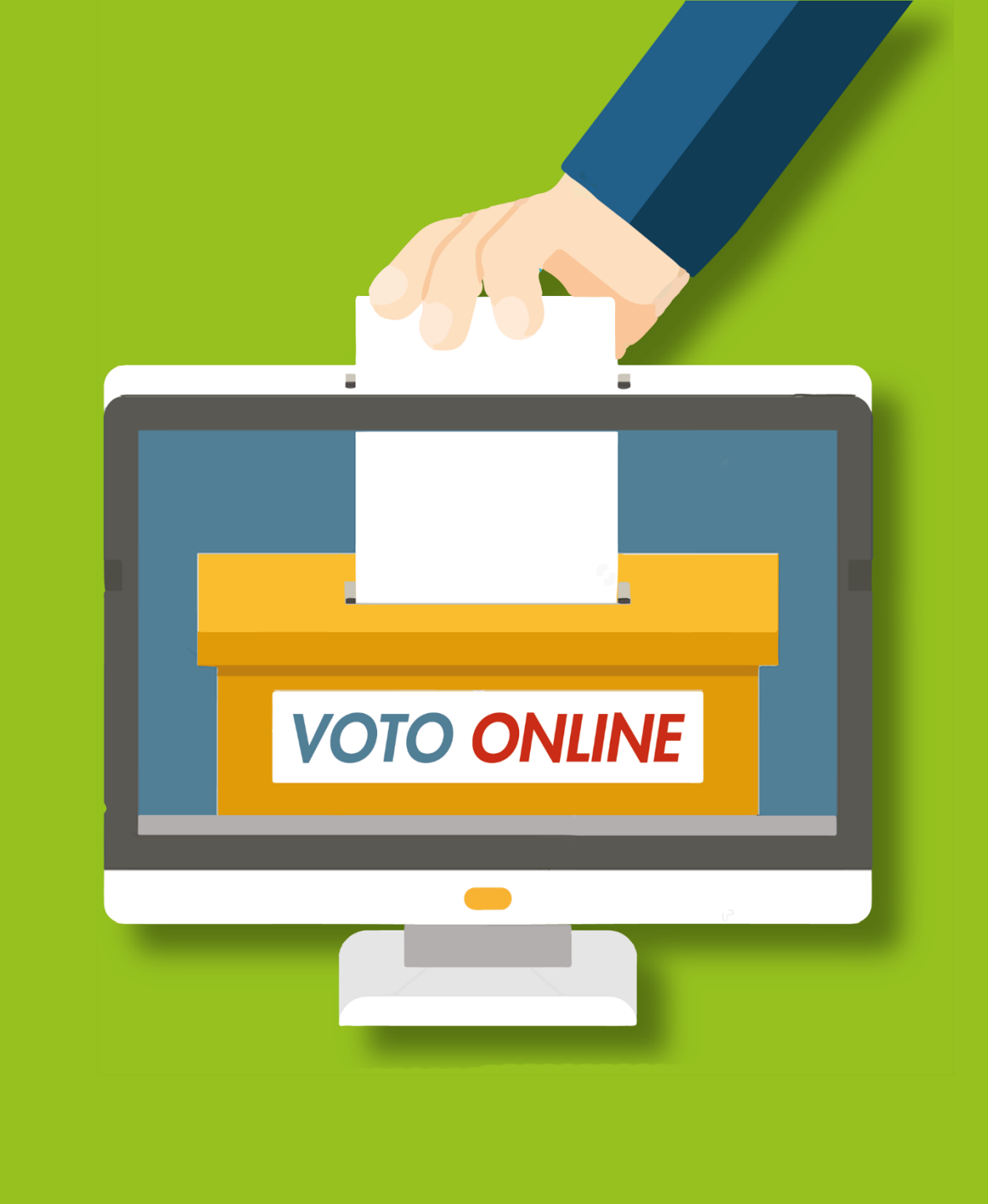

## Ricevi le credenziali di accesso

- Le credenziali per il voto elettronico sono generate all'atto della configurazione del seggio elettorale elettronico e sono immediatamente inviate all'indirizzo email istituzionale dell'elettore.

- La mail perviene dall'indirizzo «notificaeligo@evoting.it».
- Cliccare su «ACCEDI» per entrare nella cabina elettorale elettronica.

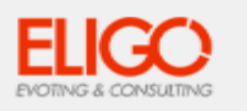

#### Elezione del Consiglio d'Amministrazione

Benvenuto/a bianchi filippo,

in questa email trovi tutte le informazioni necessarie per partecipare alle votazioni online di Area di Prova Filippo.

Ricorda che puoi votare esclusivamente dalle ore 09:00 del 20/09/2019 alle ore 19:00 del 20/09/2019.

Queste sono le tue credenziali per accedere all'area di voto: USERNAME: 11201 PASSWORD: E47LA62F

Accedi al voto

Se hai problemi ad accedere utilizza questo link: Accedi

Cordiali saluti, Eligo Team / Area di Prova Filippo

N.B. Conserva con cura questa email, le credenziali di accesso qui riportate potrebbero servirti nuovamente per partecipare ad altre votazioni.

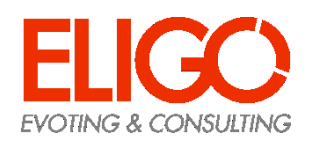

### Accedi all'area di voto

Scopri vantaggi e pricing su sito istituzionale.

Per accedere alla piattaforma ELIGO inserire la username e password ricevuti nel form in alto a sinistra Se si inseriscono le credenziali di accesso con "copia/incolla", fare attenzione a copiare esclusivamente i caratteri privi dello spazio prima e/o dopo. Cliccare sul "Accedi".

| Accedi al servizio                                                                                                    |                                                                              | FIGO Estataforma<br>italiana specializzata                                                                         |  |  |  |
|----------------------------------------------------------------------------------------------------|------------------------------------------------------------------------------|----------------------------------------------------------------------------------------------------|--|--|--|
| UserName                                                                                                    | 11201                                                                        | nel voto online                                                                                                    |  |  |  |
| Password                                                                                                    |                                                                              | Benvenuta/o nella tua area di voto!                                                                                |  |  |  |
| Accedi Password smarrita                                                                                                    |                                                                              | Accedi con le tue credenziali nel pannello qua a sinistra, <b>niente di più</b><br><b>semplice.</b>                |  |  |  |
| <ul> <li>Sicurezza</li> <li>La nostra piattaforma è così sicura da essere garantita dal<br/>Garante della Privacy.</li> </ul> |                                                                              | Con la piattaforma <b>elico</b> il tuo voto è al <b>sicuro</b> . Garantiamo anonimato<br>trasparenza e semplicità. |  |  |  |
| SSL Encryptic                                                                                                    | GARANTE<br>PER LA PROTEZIONE<br>DEI DATI PERSONALI                           |                                                                                                    |  |  |  |
| Per aumentare la sicurezza,<br>limitazioni), IE9, IE10, IE11, F                                                               | eligo è compatibile con i browser: IE8 (con<br>irefox, Safari, Opera, Chrome |                                                                                                    |  |  |  |
| <b>♀</b> Scopri eligo                                                                                                    |                                                                              |                                                                                                    |  |  |  |
| Vorresti usare la piattaf                                                                                                    | orma ELICO anche per il tuo ente?                                            |                                                                                                    |  |  |  |

### Esprimi il tuo voto

- Vengono visualizzate le schede elettorali di competenza: ogni scheda elettorale include l'elenco delle liste e dei candidati - L'elettore può esprimere un solo voto di lista e le eventuali preferenze per candidati della stessa lista - Cliccare sul tasto «Conferma preferenze» - Per votare scheda bianca: non indicare alcuna preferenza e cliccare sul tasto «Conferma preferenze».

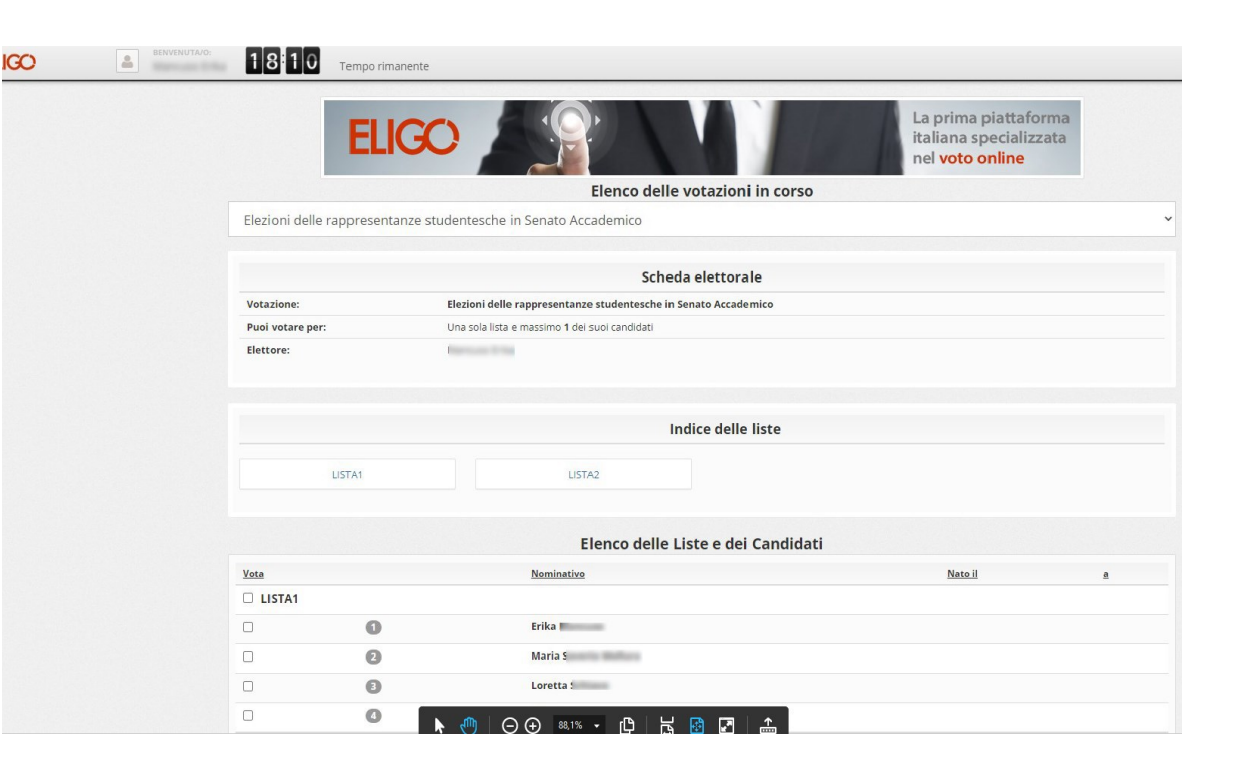

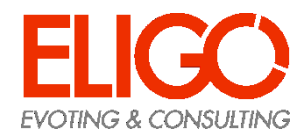

## Conferma il tuo voto

Una volta assegnato il voto, viene presentata la pagina **di riepilogo del voto**.

Il voto viene inserito nell'urna digitale, solo dopo questo passaggio.

Premendo su «Registra Preferenze» il voto diventa immodificabile.

| C                             | onfermi definitivamer                                                                | nte le tue scelte?              |                              |  |
|-------------------------------|--------------------------------------------------------------------------------------|---------------------------------|------------------------------|--|
| Se prosegui il tuo voto verra | à registrato e la scheda di voto depos                                               | itata in maniera immodificabile | e nell'urna elettronica.     |  |
|                               |                                                                                      |                                 |                              |  |
|                               | Scheda elettorale -                                                                  | RIEPILOGO                       |                              |  |
| Votazione:                    | Elezione del Consiglio d'Amministrazione<br>Elezione del Consiglio d'Amministrazione |                                 |                              |  |
| Numero max di preferenze:     | 1                                                                                    |                                 |                              |  |
| Elettore:                     | bianchi filippo                                                                      |                                 |                              |  |
|                               | Riepilogo Preferenze                                                                 | e Espresse                      |                              |  |
| Numero                        | Preferenza                                                                           | Nato il                         | a                            |  |
| 0                             | Mario Rossi                                                                          | 11/09/1955                      | Firenze                      |  |
|                               |                                                                                      |                                 |                              |  |
|                               |                                                                                      |                                 |                              |  |
|                               |                                                                                      |                                 | Indietro Registra preferenze |  |

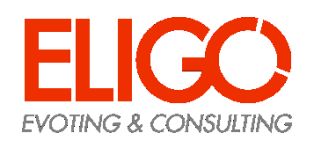

### Votazione eseguita

Una volta confermato il voto, comparirà il messaggio che il voto è stato registrato.

# NON chiudere il browser o spegnere il PC

Cliccare "Continua" per terminare l'operazione di voto o passare alla scheda successiva.

E' possibile anche ricevere via email o stampare la conferma di avvenuta votazione selezionando l'opzione relativa

| ELIGO                                                | ENVENUTO: Fo Dario                                                  | <b>4 3</b> Tempo rimanente                              |                            |
|------------------------------------------------------|---------------------------------------------------------------------|---------------------------------------------------------|----------------------------|
| ✓ Il voto è stat<br>La registrazione                 | <b>o registrato.</b><br>del voto espresso da Fo Dario è avvenuta co | rrettamente in data 05/05/2016 alle ore 11:05           | >                          |
|                                                      |                                                                     |                                                         |                            |
|                                                      | Se vuoi ricevi via posta e                                          | ettronica la conferma di avvenuta votaz                 | ione                       |
| Non desider                                          | o ricevere la conferma                                              |                                                         |                            |
| Invia la confe                                       | rma a dario.fo@foo.com                                              |                                                         |                            |
| Invia la confe                                       | rma a un nuovo indirizzo di posta elettronico                       | 3                                                       |                            |
|                                                      |                                                                     |                                                         |                            |
|                                                      |                                                                     |                                                         | Continua Stampa attestato  |
| <ul> <li>Scegliere la r</li> </ul>                   | nodalità di ricezione della certificazione di vo                    | oto e cliccare su <b>Continua</b>                       |                            |
| <ul> <li>Si consiglia c</li> </ul>                   | omunque di stampare la conferma di avven                            | ita votazione cliccando su Stampa attestato 🛁           |                            |
| <ul> <li>Se non si dis<br/>ricevere la co</li> </ul> | pone di un indirizzo di posta elettronica o no<br>onferma"          | n si desidera ricevere la conferma di avvenuta votazion | e, scegliere "Non desidero |

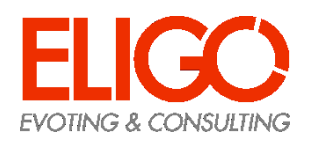

### Domande e Risposte

#### Come fa ELIGO ad assicurare la sicurezza e segretezza del voto?

L'elettore accede al sistema attraverso la combinazione del suo nome utente e della password. Può accedere più volte al sistema di votazione online attraverso la password ma può votare solamente una volta in modo definitivo. Infatti, per poter votare, devono essere generate le credenziali per l'accesso all'area. Una volta votato, le credenziali vengono cancellate per impedire il doppio voto.

#### Posso ricevere una nuova password?

I dati d'accesso dell'elettore vengono generati automaticamente e in modo sicuro utilizzando diversi algoritmi di sicurezza. Per questo motivo e per ragioni di sicurezza non è possibile generarli manualmente. Tuttavia se ha perso la lettera/email contenente i dati di accesso, sarà possibile richiedere all'organizzatore dell'elezione che vengano generate e inviate nuove credenziali di accesso. Il sistema ELIGO impedisce il doppio voto controllando che l'elettore non abbia già votato.

#### Il sistema di voto on line ELIGO separa il voto dal votante?

Sì. ELIGO, in caso di votazione segreta, separa il voto dal votante (l'urna elettorale è separata dalla lista elettorale). In questo modo è assicurata l'assoluta segretezza del voto e l'impossibilità di risalire dal voto all'elettore e viceversa.

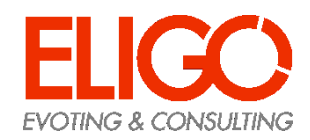

### Domande e Risposte

#### I server che ospitano i dati vengono gestiti da ELIGO?

No. ELIGO lavora su Cloud ARUBA certificato per la sicurezza e continuità del suo servizio. Inoltre i dati sono completamente gestiti nel rispetto della GDPR.

#### I dati dell'elezione vengono utilizzati da ELIGO anche dopo l'elezione?

No. I dati non verranno mai utilizzati per motivi diversi da quelli della votazione stessa. Tutti i dati personali vengono cancellati dopo 30 giorni conclusa l'elezione.

*Cosa succede se durante la votazione si spegne accidentalmente il PC oppure si chiude il browser?* Finché non è stata effettuata la conferma della votazione il votante può accedere e concludere l'espressione del voto.

*Cosa succede se il votante esprime un numero di preferenze superiore al consentito?* Il sistema ELIGO segnala l'errore, e impedisce il voto facendo ripetere la votazione.

#### È previsto il time-out?

Sì. Qualora il sistema non registri movimenti per 20 minuti, viene interrotta automaticamente la votazione, che può poi, ovviamente, ripartire dall'inizio.

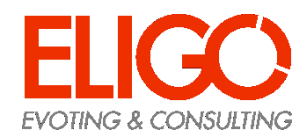

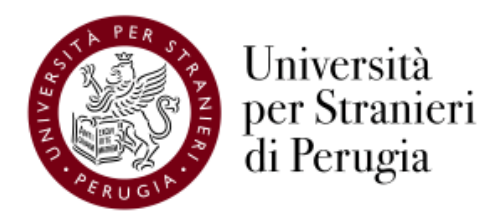

### **Grazie per l'attenzione!**

Contatti: elezioni@unistrapg.it

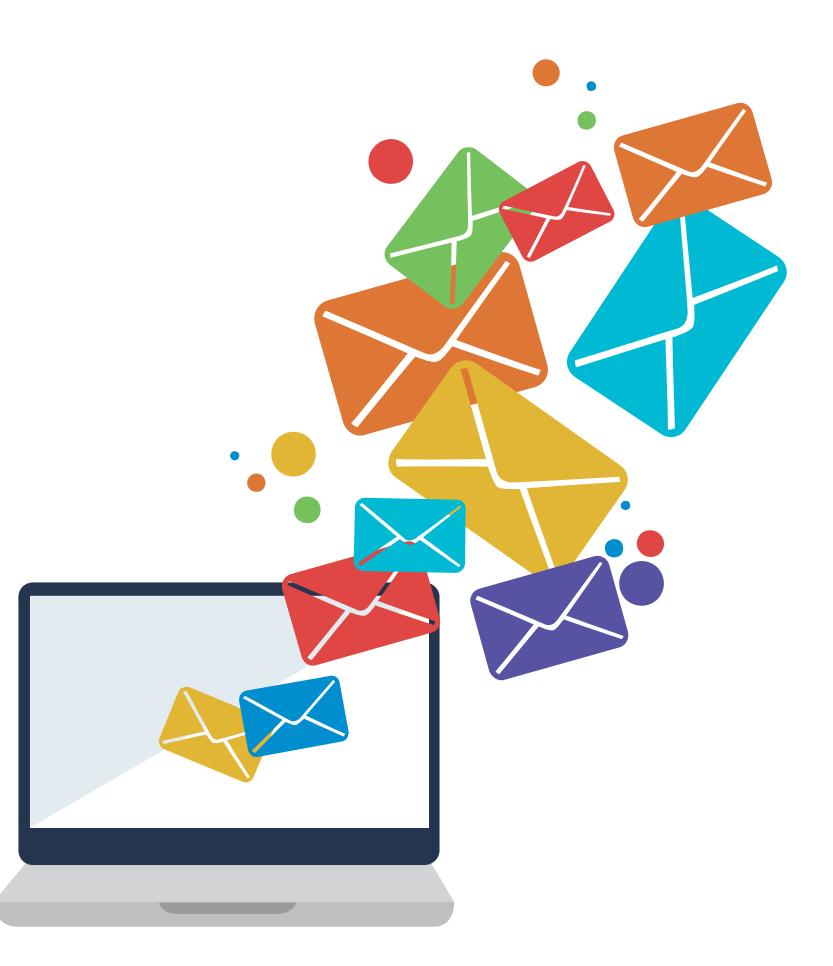

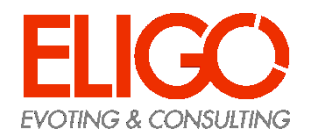